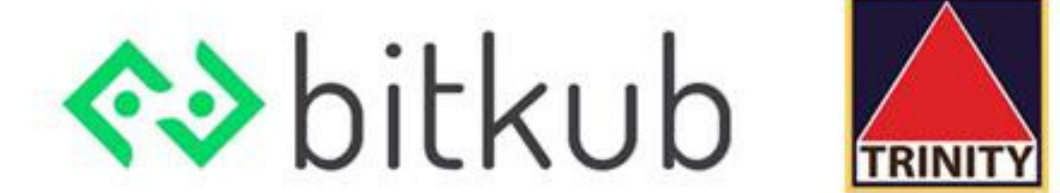

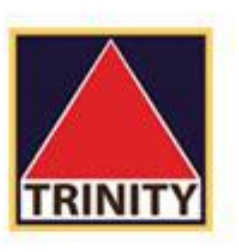

## การผูก 2 Factor Authentication

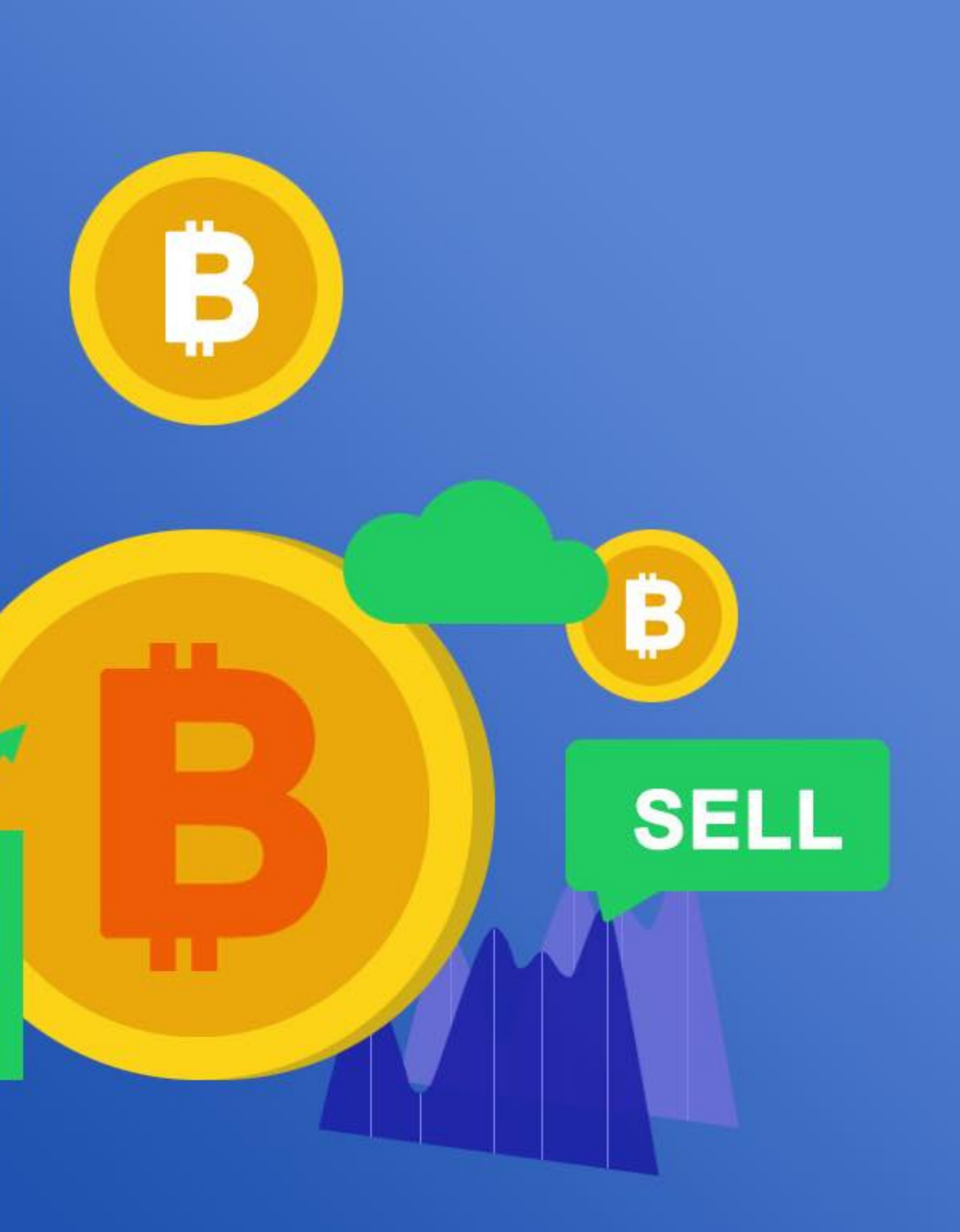

BUY

-

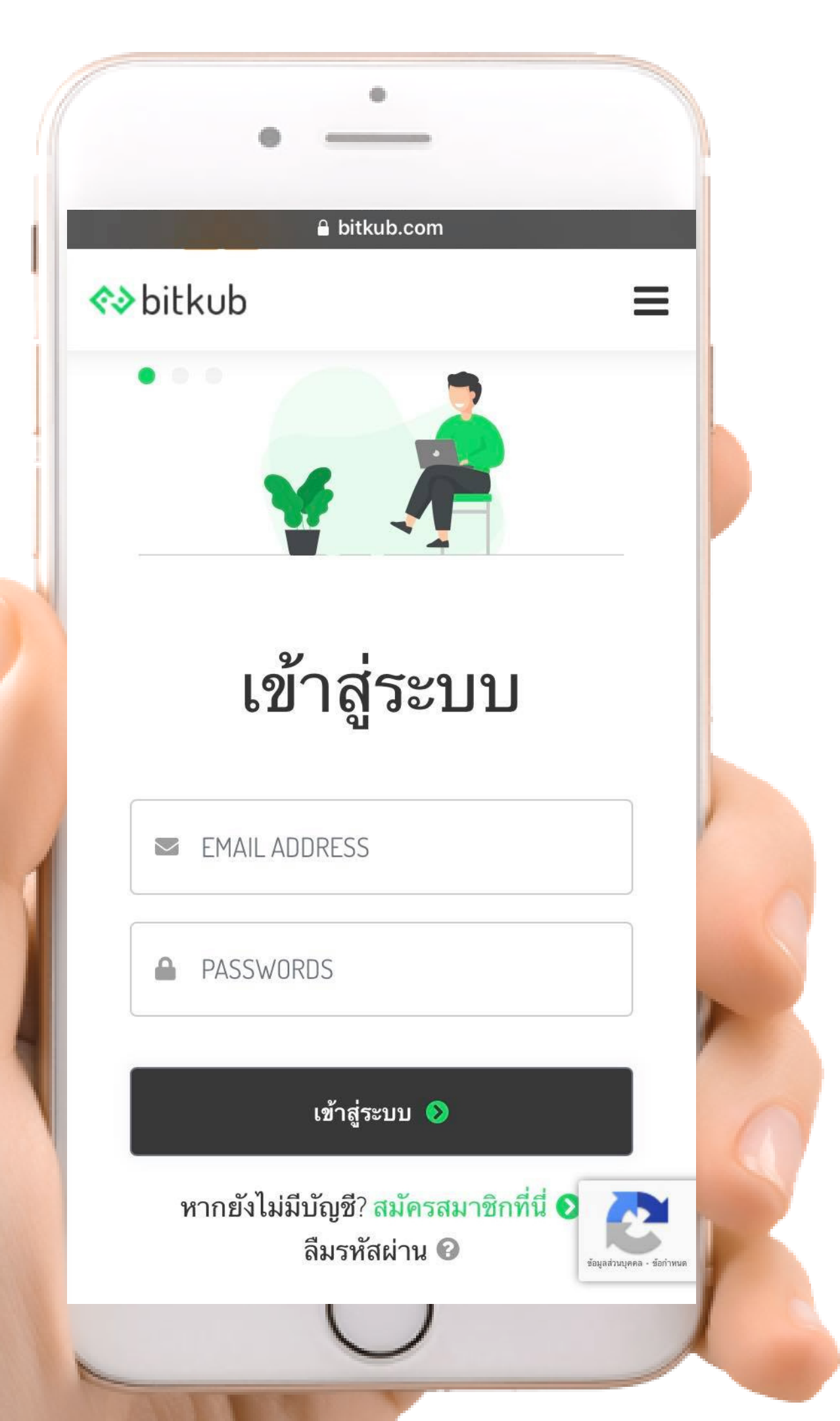

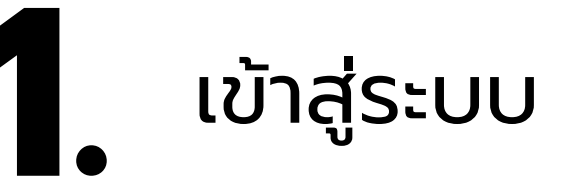

และใส่รหัสผ่านเพื่อเข้าสู่ระบบ

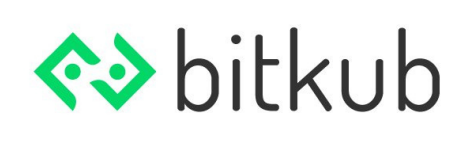

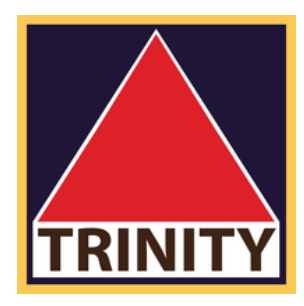

## ทำการ login ด้วย email ของท่าน

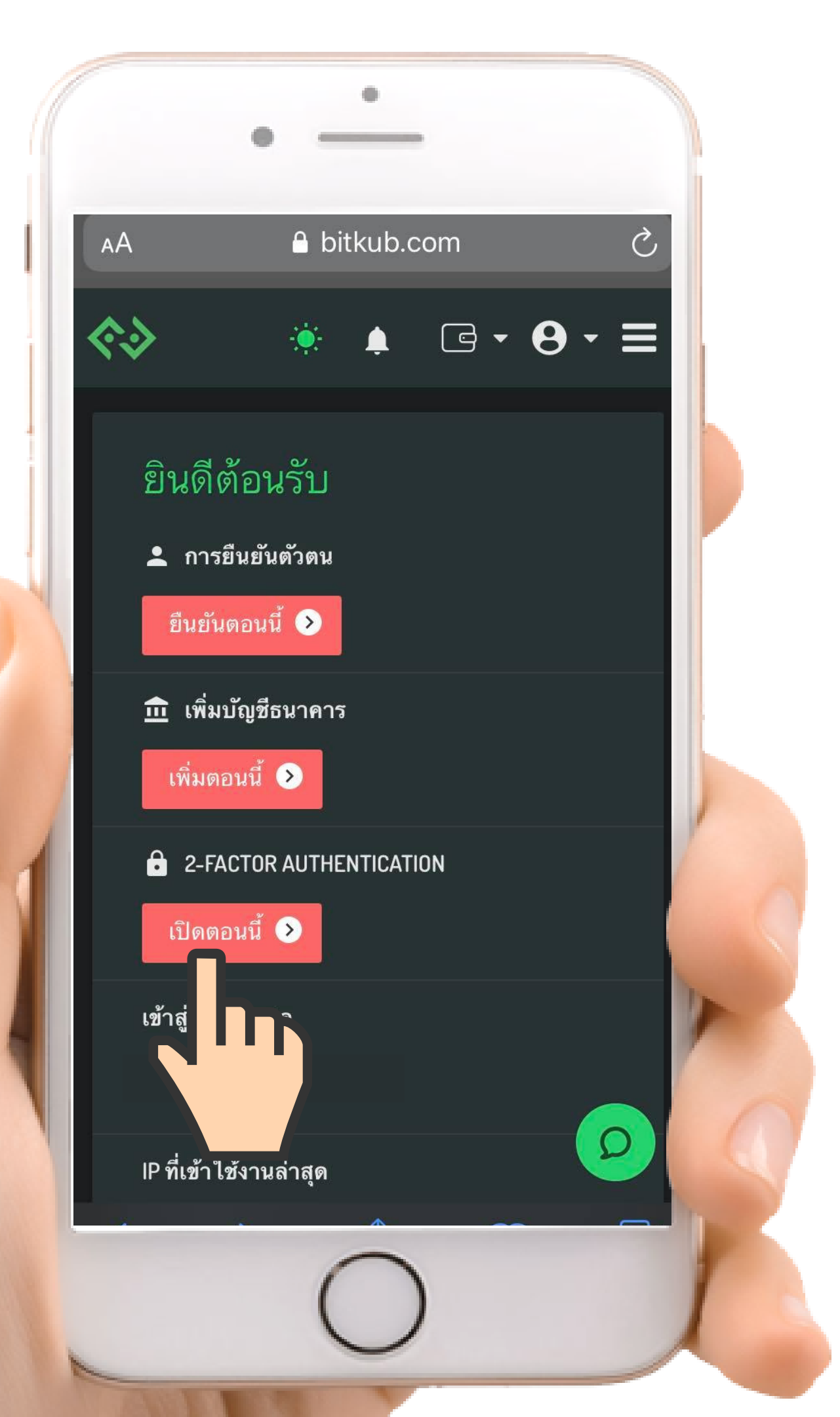

## 2. เลือก เปิดตอนนี้

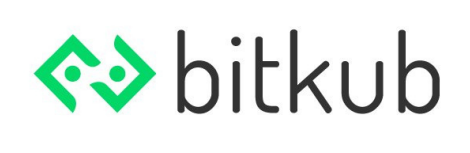

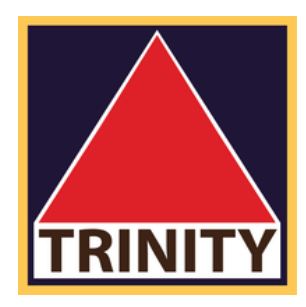

## ที่ 2-FACTOR AUTHENTICATION

### ความปลอดภัย

### เปลี่ยนรหัสผ่าน

เปลี่ยน หรือ สร้าง รหัสผ่าน ไม่มีการอัพเดต

### ยืนยันอีเมล

อีเมลที่ถูกยืนยันแล้ว ใช้เพื่อส่งรหัสเข้าสู่ระบบเมื่อมีการ ตรวจพบ<sup>ุ</sup>กิจกรรมที่น่าสงสัย , เพื่อเตือน ใ<sup>้</sup>ห้คุณทราบถึง รหัสบัญชี และ ส่งการแจ้งเตือนเมื่อคุณได้รับเงิน

1

A

≜ bitkub.com

ยืนยันอึเมลด้วย arnat.heng@bumail.net

### 2-FACTOR AUTHENTICATION

เมื่อเปิดการใช้งาน Google authentication คุณจะสามารถ ดำเนินการทำธุรกรรมฝาก ถอน เทรด ได้

ไม่มีการเปิดใช้งาน

จัดการอุปกรณ์

3 เลือกเปิดใช้งาน

## **2-FACTOR AUTHENTICATION**

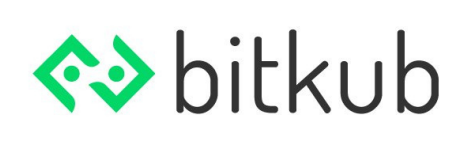

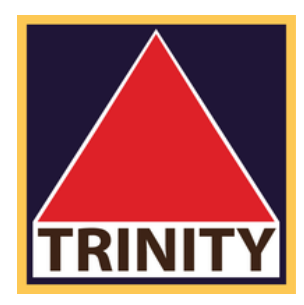

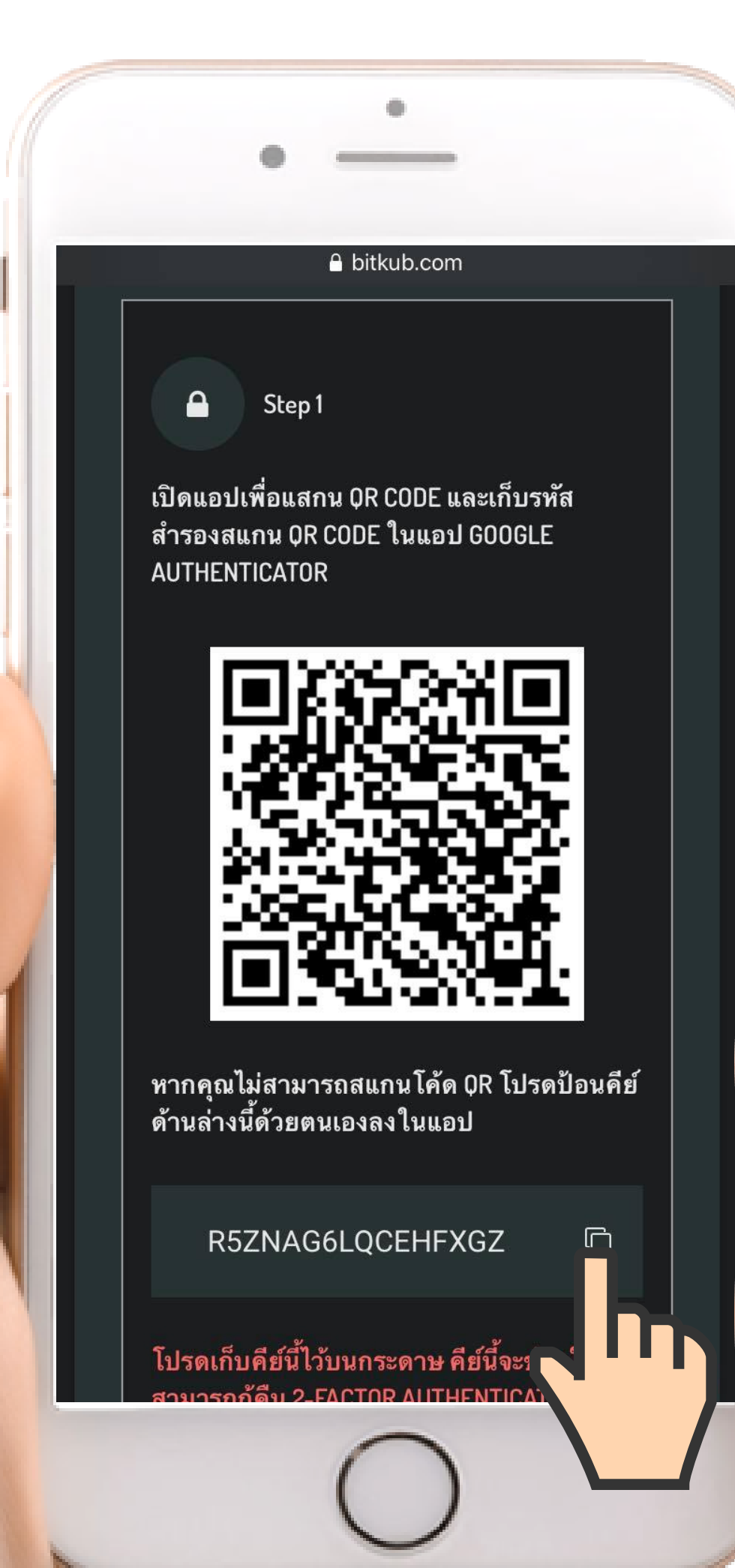

**4** nຳກາs copy code

### (ໃຕ້ກາw QR code)

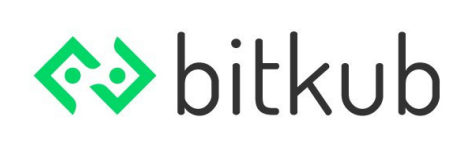

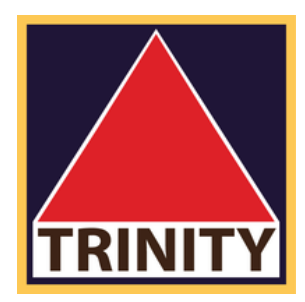

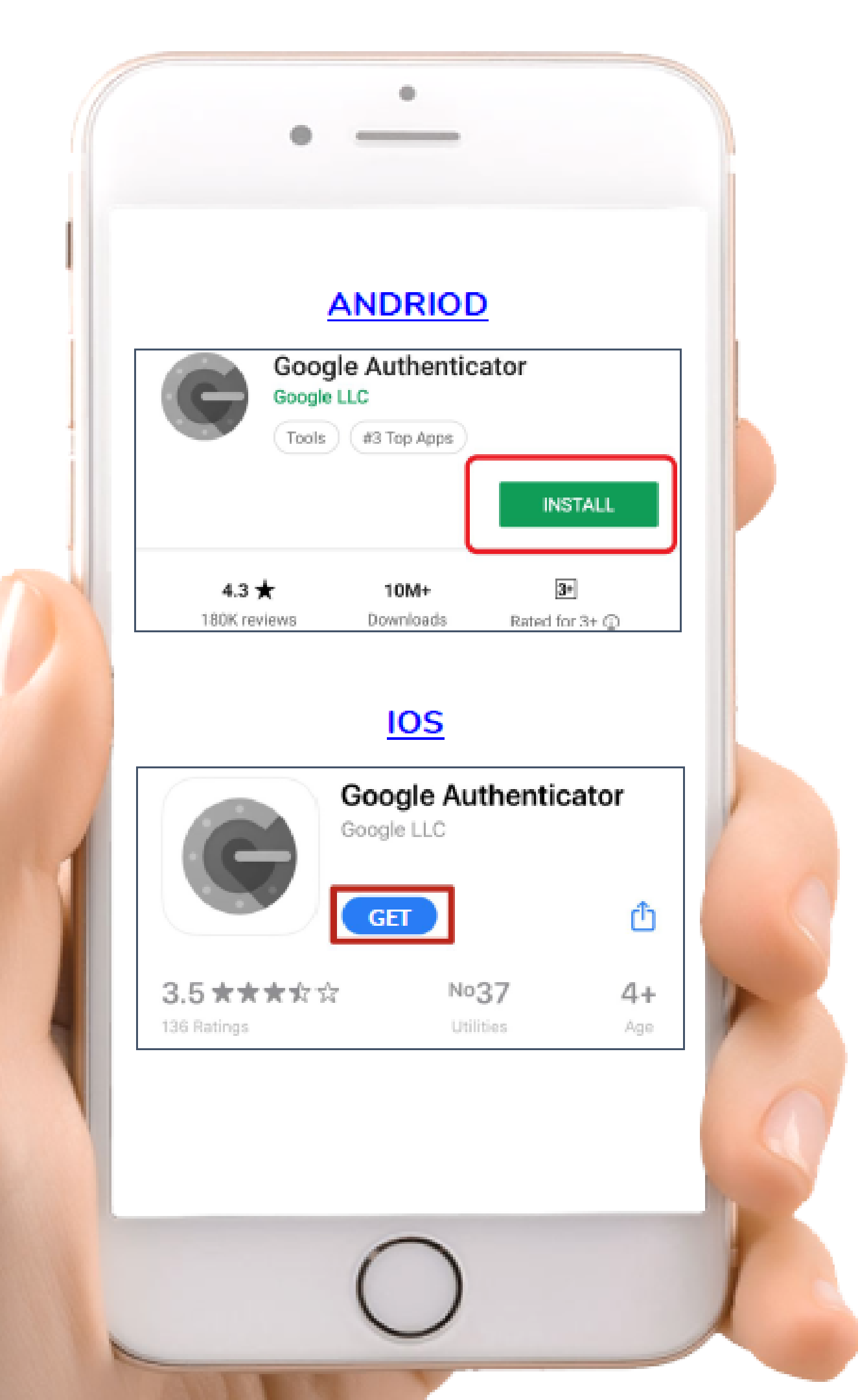

## **5** ดาวโหลด Appication

## Google authentication

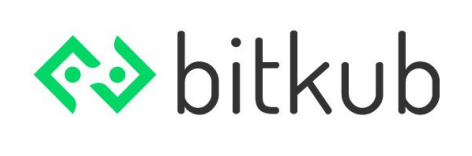

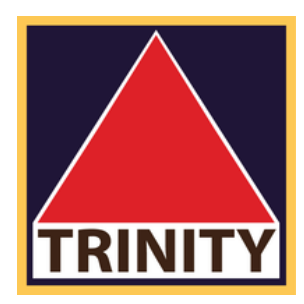

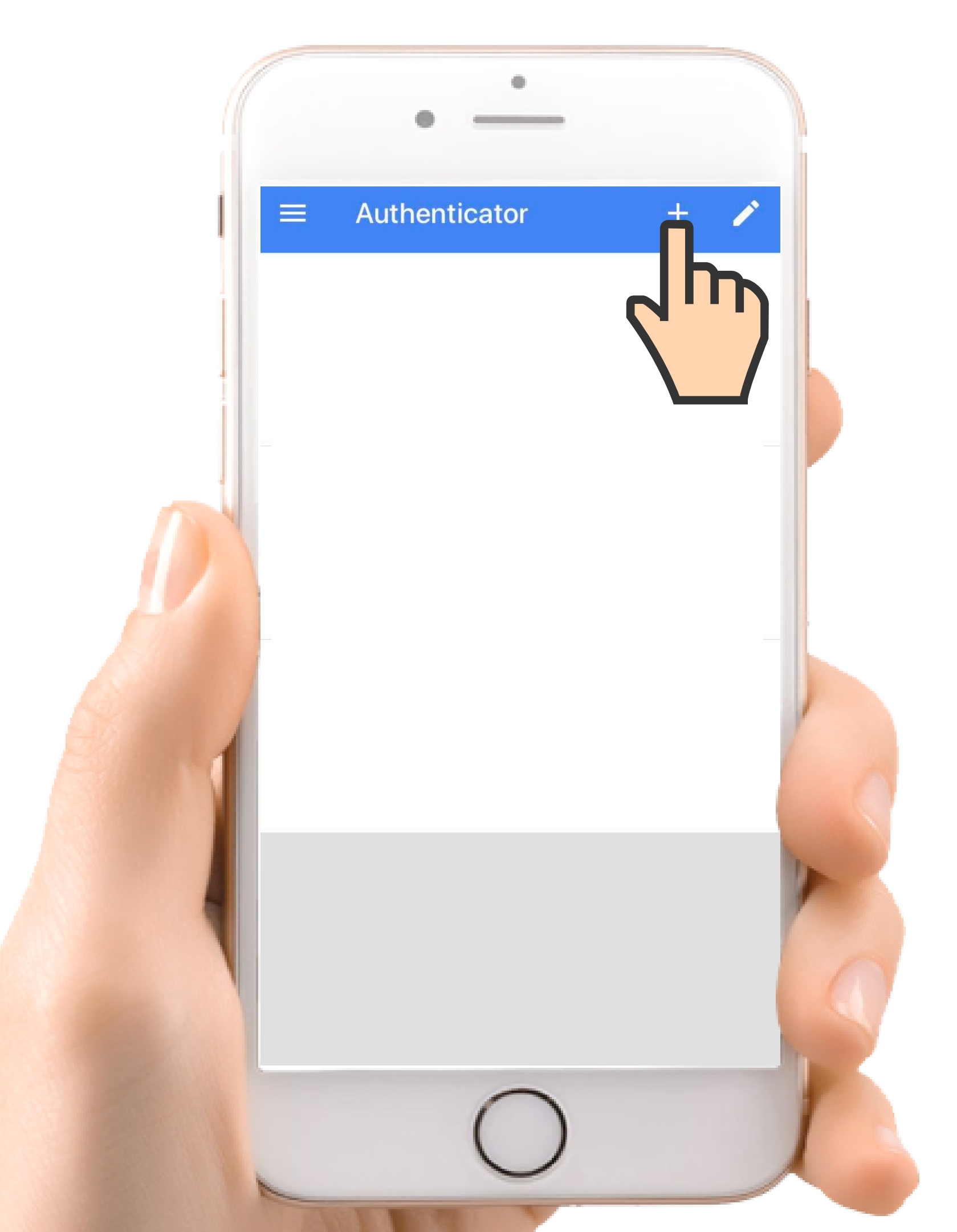

## 6. เข้า Appication เมื่อทำการดาวโหลดเสร็จสิ้น

กดที่ ปุ่ม + บน ขวามือ

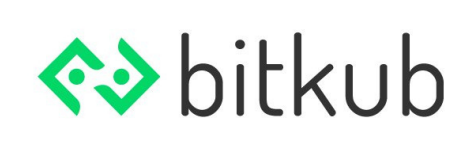

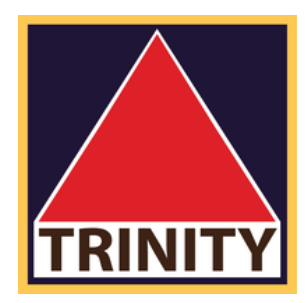

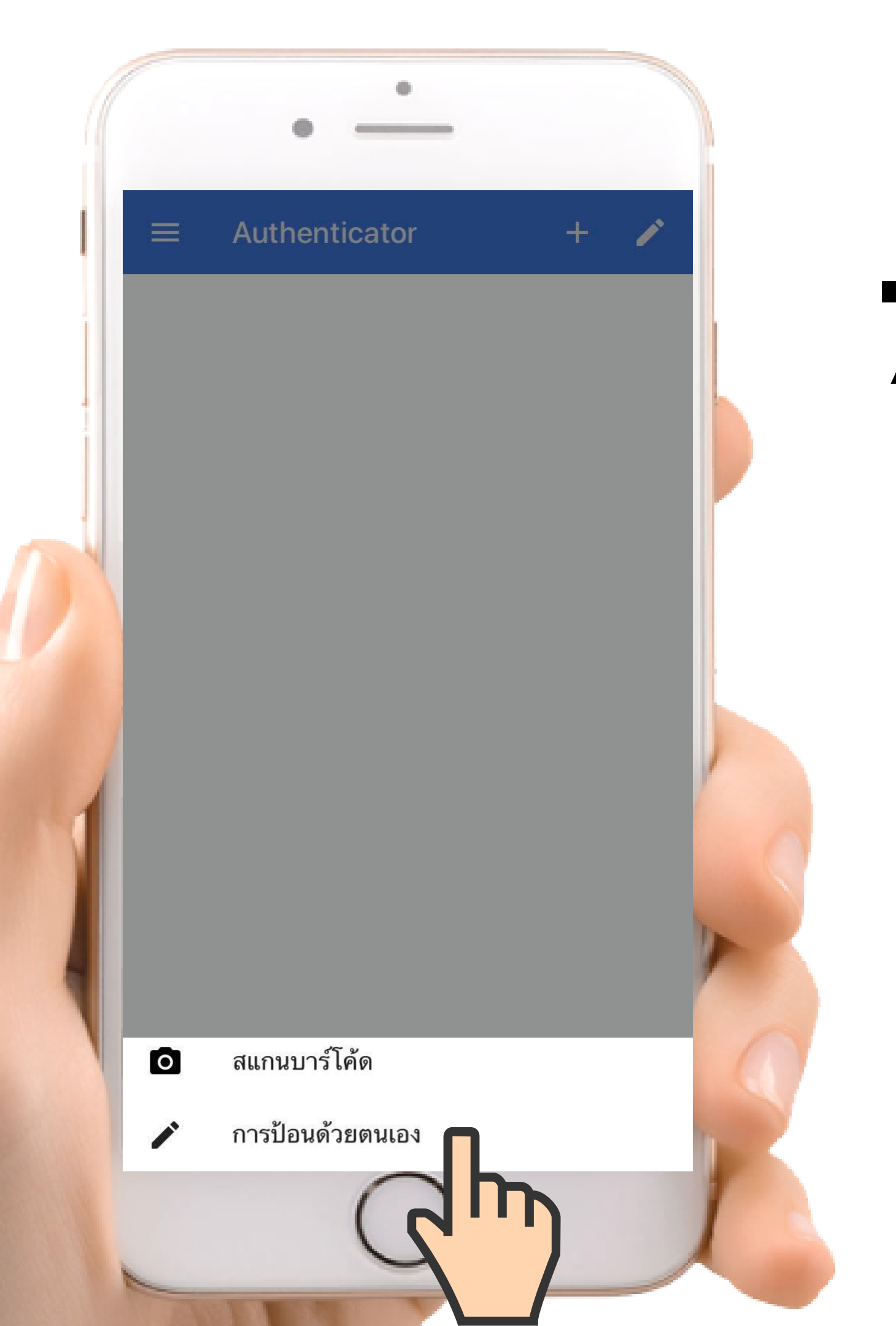

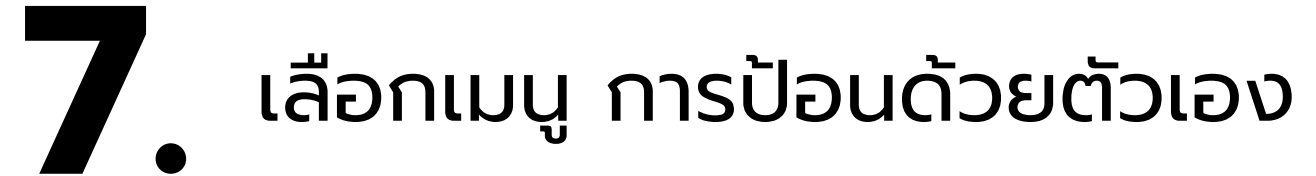

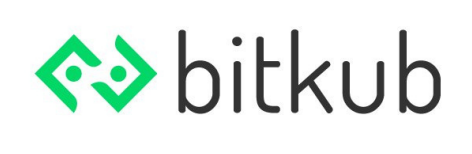

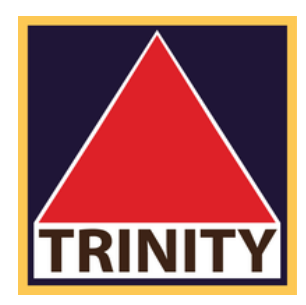

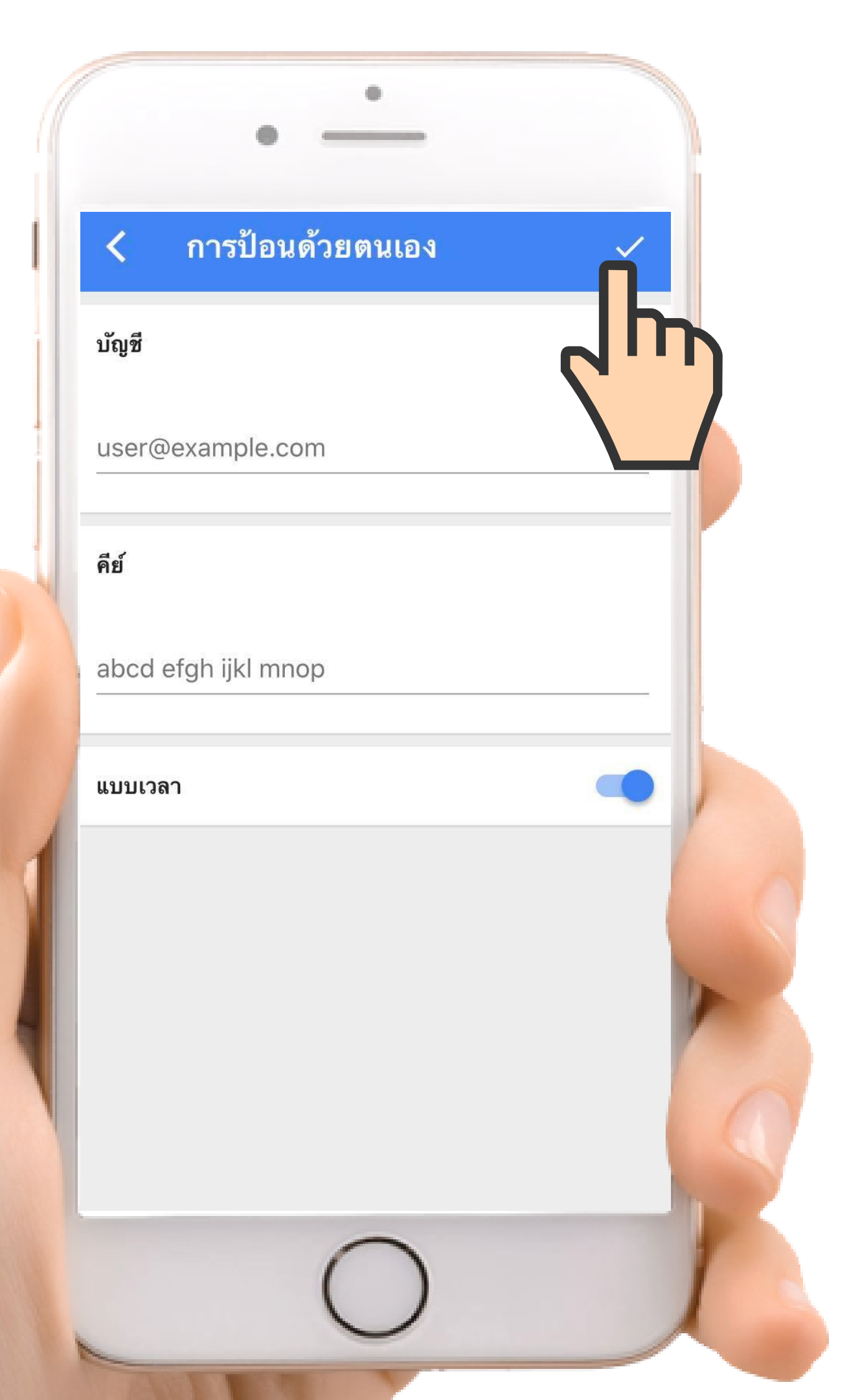

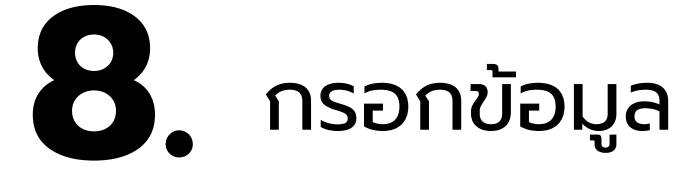

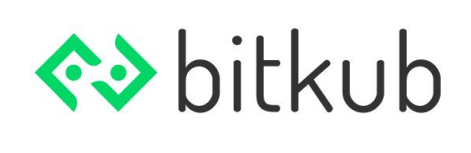

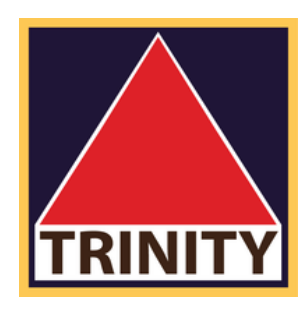

## -ชื่อบัญชีของท่าน (e-mail ของท่าน) -ทำการ pasts code ที่ทำการ copy มาจาก Bitkub -กดเครื่องหมาย 🗹 บนขวามือ

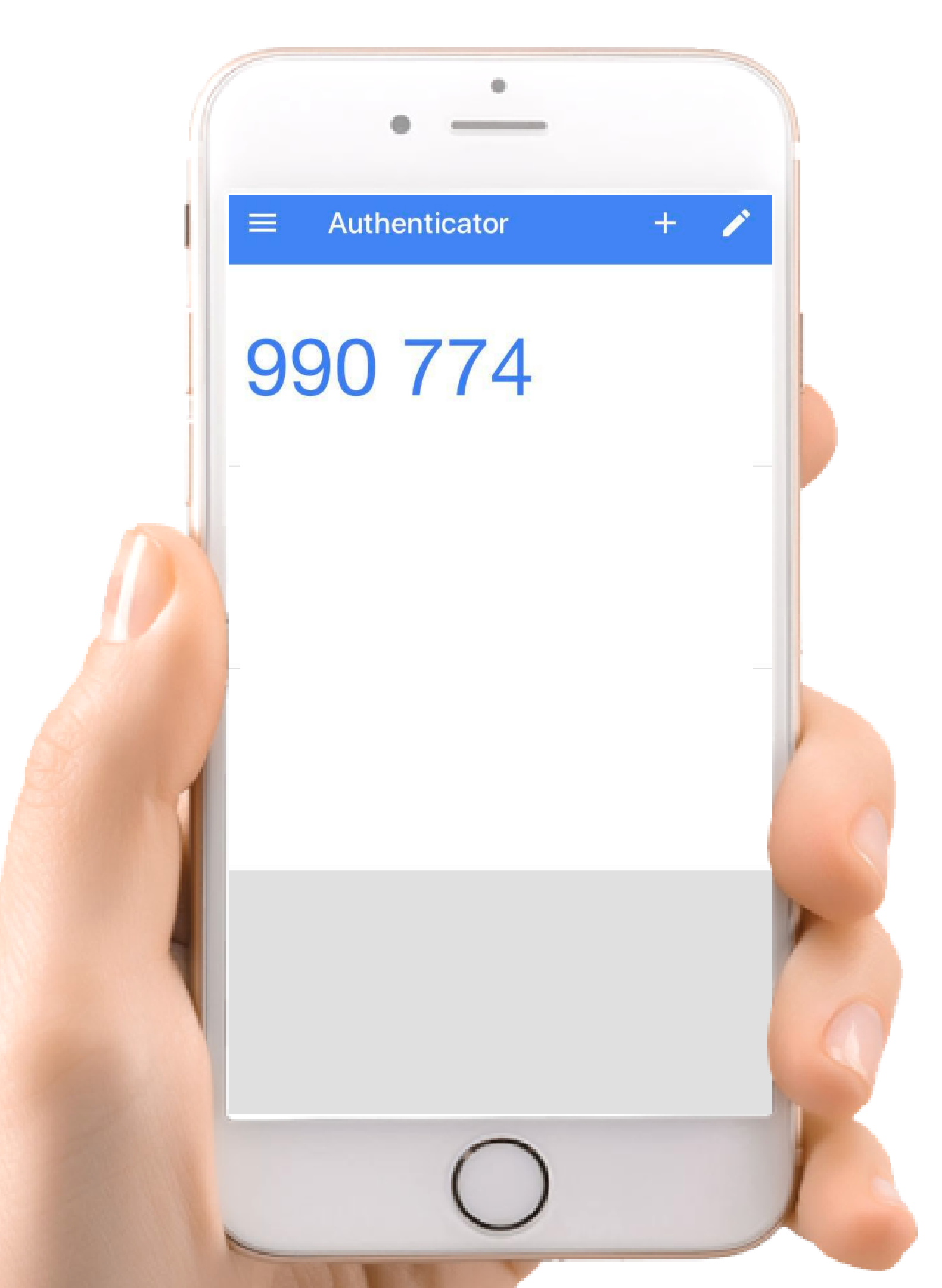

## **9**. Copy ตัวเลขที่ขึ้นมา

(ตัวเลขจะเปลี่ยนทุกๆ 1 นาที )

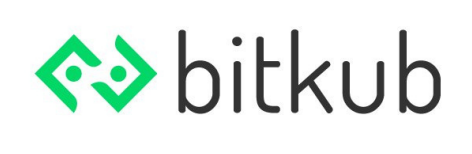

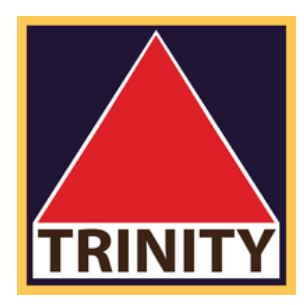

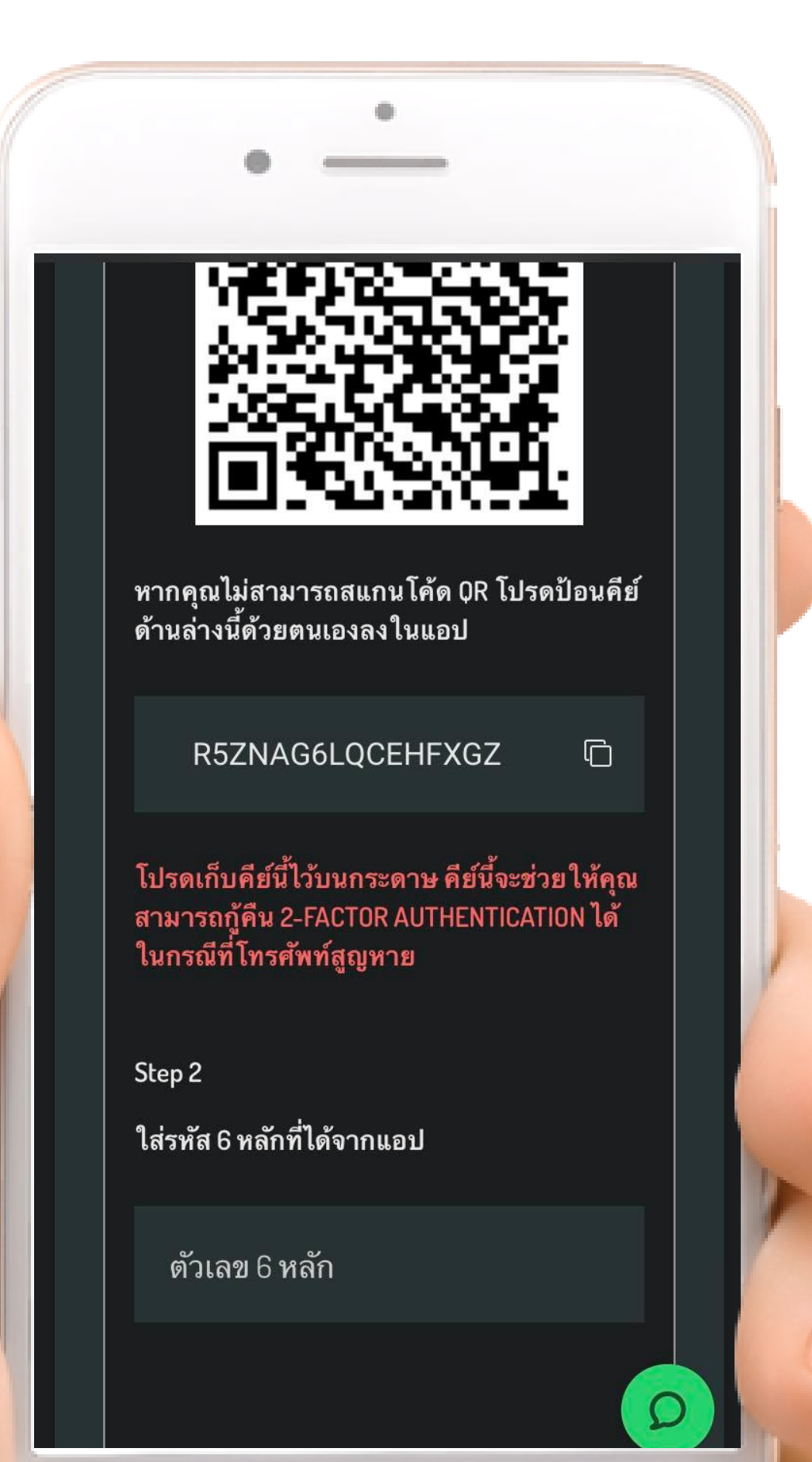

## 10. นำตัวเลข 6 หลักมาใส่ และกด ยืนยัน

# 2-Factor จะนำมาใช้เมื่อ

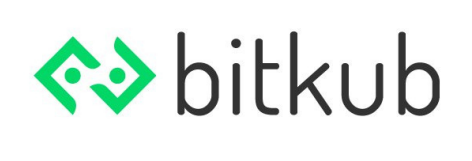

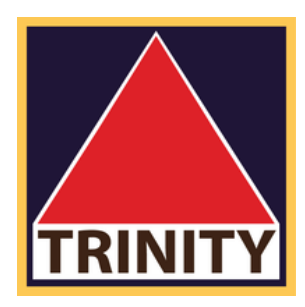

1.ทำการ Log-in เข้าสู่ระบบ 2.เมื่อทำการถอนเงินออกจากบัญชี

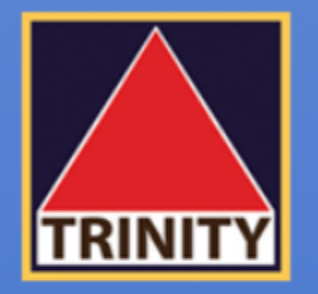

## บริษัทหลักทรัพย์ ทรีนีตี้ จำกัด

## "เข้าใจลึกซึ้ง เข้าถึงทุกการลงทุน"

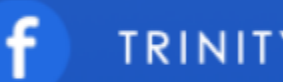

TRINITYSECURITIESGROUP

บริษัทหลักทรัพย์ ทรีนีตี้ จำกัด เป็นผู้แนะนำลูกค้าให้กับ ศูนย์ซื้อขายสินทรัพย์ดิจิทัล บริษัท บิทคับ ออนไลน์ จำกัด ที่ได้รับการรับรองจาก สำนักงานคณะกรรมการกำกับหลักทรัพย์และตลาดหลักทรัพย์ (ก.ล.ต.)

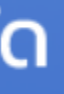

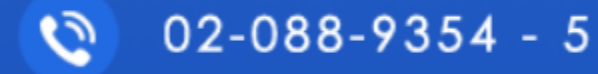